# 特殊車両の通行に係る誘導等ガイドラインに基づく 「特殊車両の通行に係る誘導等講習」

# ~ビデオ受講システム操作マニュアル~

#### **令和2年12月** (更新:令和3年1月22日)

国土交通省 道路局

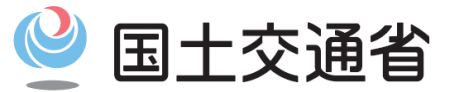

Ministry of Land, Infrastructure, Transport and Tourism

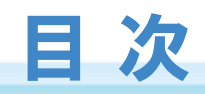

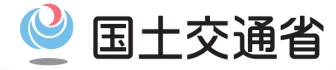

| 【第1章】 | :概要説明                             | •••••                                                                                                    |                                         | 2  |
|-------|-----------------------------------|----------------------------------------------------------------------------------------------------|-----------------------------------------|----|
| 【第2章】 | : ビデオ受講                           | システムの操作                                                                                                    | 乍手順                                     | 4  |
|       | $\Rightarrow$ STEP(1)             | 事前準備                                                                                                    | •••••                                   | 5  |
|       | $\Rightarrow$ STEP <sup>(2)</sup> | 受講者登録                                                                                                    | ••••••••••••••••••••••••••••••••••••••• | 6  |
|       | $\Rightarrow$ STEP(3)             | ビデオ受講                                                                                                    | •••••                                   | 11 |
|       | $\Rightarrow$ STEP④               | 受講修了書題                                                                                                    | 取得                                      | 14 |
| 【第3章】 | :その他(問                            | うしょう うちょう うちょう うちょう うちょう うちょう しんしょう うちょう うちょう うちょう うちょう しんしょう うちょう うちょう うちょう しんしょう しんしょう しんしょう しんしょう しんしょう しんしょう しんしょう しんしゅう しんしょう しんしゅう しんしゅう しんしゅう しんしゅう しんしゅう しんしゅう しんしゅう しんしゅう しんしゅう しんしゅう しんしゅう しんしゅう しんしゅう しんしゅう しんしゅう しんしゅう しんしゅう しんしゅう しんしゅう しんしゅう しんしゅう しんしゅう しんしゅう しんしゅう しんしゅう しんしゅう しんしゅう しんしゅう しんしゅう しんしゅう しんしゅう しんしゅう しんしゅう しんしゅう しんしゅう しんしゅう しんしゅう しんしゅう しんしゅう しんしゅう しんしゅう しんしゅう しんしゅう ひんしゅう しんしゅう しんしゅう しんしゅう しんしゅう しんしゅう ひんしゅう しんしゅう ひんしゅう ひんしゅう しんしゅう しんしゅ しんしゅ |                                         | 18 |

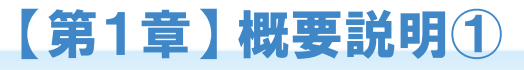

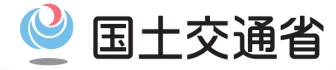

#### Ⅰ概要

#### 国土交通省では、「特殊車両の通行に係る誘導等ガイドライン」に基づく講習ビデオの配信 を2020年12月より開始します。 本システムを介して、講習用ビデオを閲覧し、理解度チェックに合格(全問正解)すると、 受講修了書を取得できます。

国土交通省 (<u>http://www.tokusya.ktr.mlit.go.jp/PR/pdf/yudo\_gaidorain.pdf</u>) が提供する「<u>特殊車両の通行に係る誘導等ガイドライン</u>」をダウンロードしてから、 ビデオ受講を進めて下さい。

<本システムの用途>

 ①受講者情報の登録(ID発行)
 ②受講用ビデオ閲覧の提供 (国土交通省YouTubeチャンネル)

③受講修了書の発行

|                     | 目 次                        |
|---------------------|----------------------------|
| 特殊車両の通行に係る誘導等ガイドライン | <ol> <li>該導向主な目的</li></ol> |
|                     | 3. ガイドライン                  |
| 令和2年12月             |                            |
| 国土交通省 道路局           |                            |

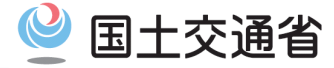

#### ビデオ受講システムの概要

- 1. 特殊車両の通行条件として付される「国土交通省が提供するオンライン教材による講習」を提供します。
- 2. 講習が完了すると、受講修了書が発行されます。
- 3. 誘導業務中などにおいて、運転者本人の受講修了の確認を求められることがあります。

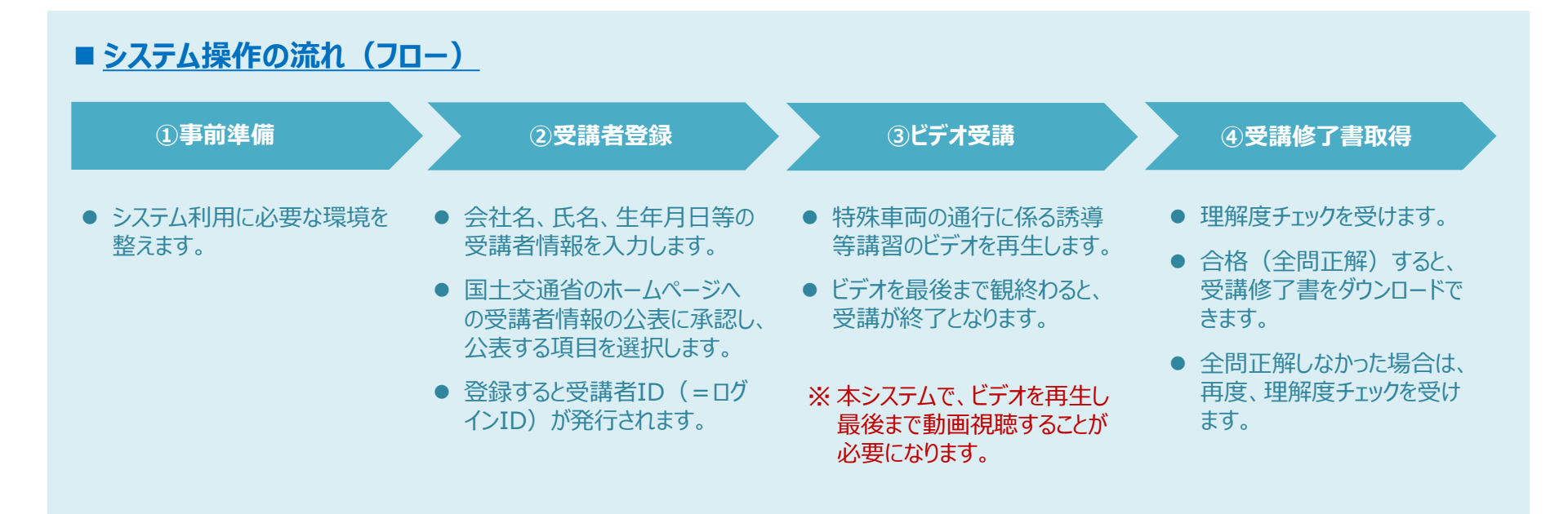

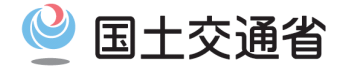

#### ビデオ受講システムの操作の流れ

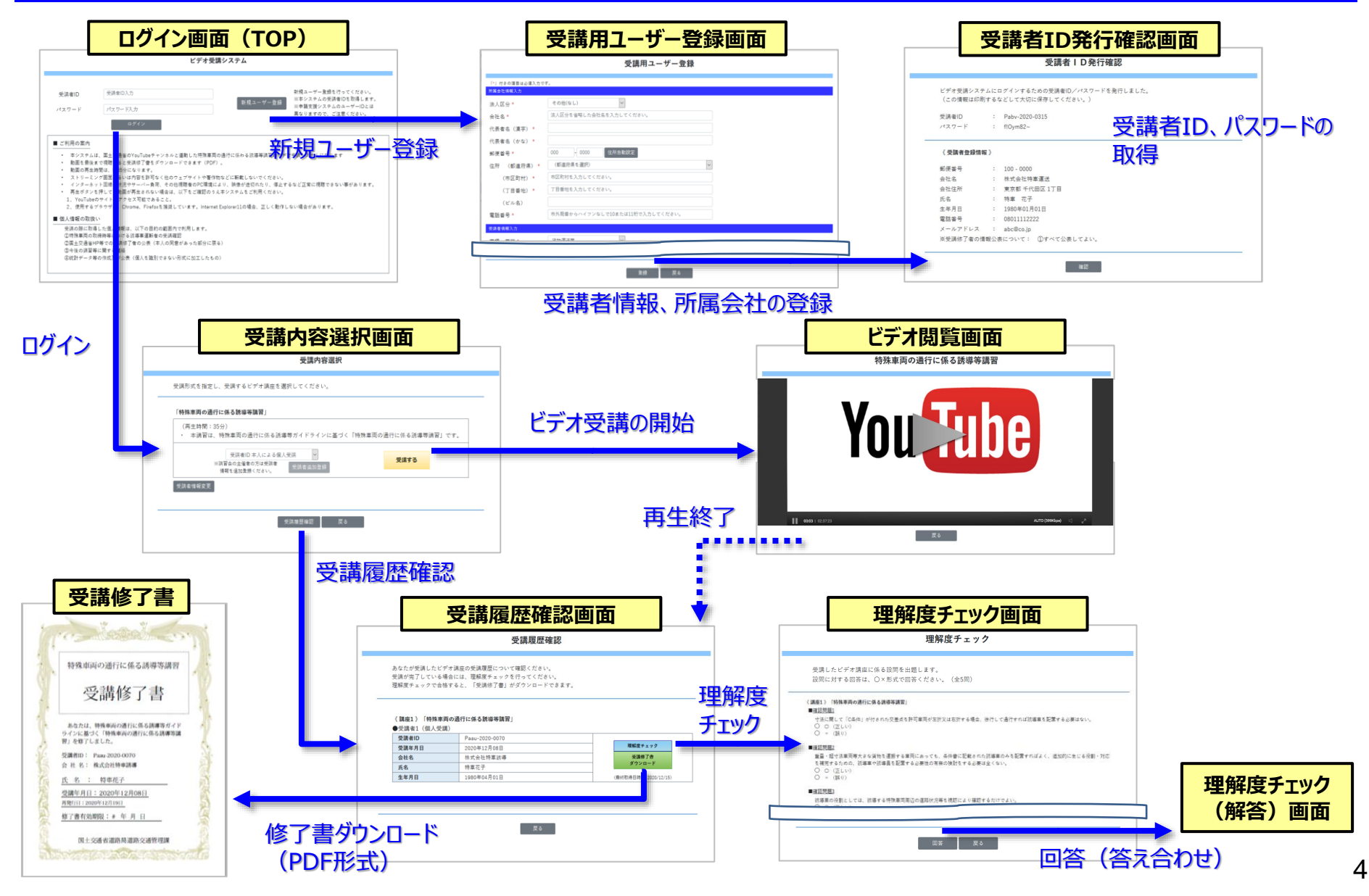

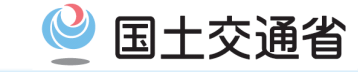

| ①事前準備    |   | ②受講者登録 | ③ビデオ受講 | ④受講修了書取得 |  |
|----------|---|--------|--------|----------|--|
| 利用環境の事前準 | 備 |        |        |          |  |

●本システムは、インターネットに接続できる環境が必要となります。

【注意】 本システムでは、 YouTube の動画を視聴する環境が必要です。

#### 《利用環境》

| ブラウザ     | Google Chrome, Firefox, MS Edge, Safari    | 最新のバージョン |
|----------|--------------------------------------------|----------|
| 0 S      | Windows 7 以降、Mac OS X 10.7 以降、Ubuntu 10 以降 | 同上       |
| ネットワーク環境 | 1 Mbps 以上のインターネット接続                        | *1 *2    |

※1:動作再生中は、他のタブ、ブラウザ、プログラムを終了することをおすすめします。 ※2:ワイヤレス ネットワーク接続ではなく有線のインターネット接続をおすすめします。

- ➤ インターネット回線の状況やサーバー負荷、その他視聴者のPC環境により、映像が途切れたり、停止するなど 正常に視聴できない事があります。
- また、スマートフォンやタブレットなどのデバイスにも対応しておりますが、一部の画面等で最適化されないケースも考えられますので、その場合にはご了承ください。

| ①事前準備    |       | ②受講者登録 | ③ビデオ受講 | ④受講修了書取得 |  |
|----------|-------|--------|--------|----------|--|
| 受講者登録におけ | する操作手 | 順      |        |          |  |

- ① 初めて本システムを利用する方は、新規ユーザー登録ボタンを押下し、受講用ユーザー登録画面に遷移します。
- ② 受講用ユーザー画面で、受講者の所属会社情報、受講者情報を入力し、公表項目を選択し登録ボタンを押下します。
- ③ 受講者ID発行確認画面に遷移し、受講者IDとパスワードを確認します。
- ④ ログイン画面に戻り、取得した受講者ID、パスワードを入力し、ログインボタンを押下します。

| ビデオ受講システム                                                                                                    | 受講用ユーザー登録     | 受講者ID発行確認     |
|----------------------------------------------------------------------------------------------------|---------------|---------------|
| Appendix Name         Appendix Name         Appendix Name           Appendix Name         Appendix Name         Appendix Name         Appendix Name           Appendix Name         Appendix Name         Appendix Name         Appendix Name           Appendix Name         Appendix Name         Appendix Name         Appendix Name           Appendix Name         Appendix Name         Appendix Name         Appendix Name           Appendix Name         Appendix Name         Appendix Name         Appendix Name           Appendix Name         Appendix Name         Appendix Name         Appendix Name           Appendix Name         Appendix Name         Appendix Name         Appendix Name           Appendix Name         Appendix Name         Appendix Name         Appendix Name           Appendix Name         Appendix Name         Appendix Name         Appendix Name           Appendix Name         Appendix Name         Appendix Name         Appendix Name         Appendix Name           Appendix Name         Appendix Name         Appendix Name         Appendix Name         Appendix Name         Appendix Name           Appendix Name         Appendix Name         Appendix Name         Appendix Name         Appendix Name         Appendix Name         Appendix Name         Appendix Name | <form></form> | <text></text> |

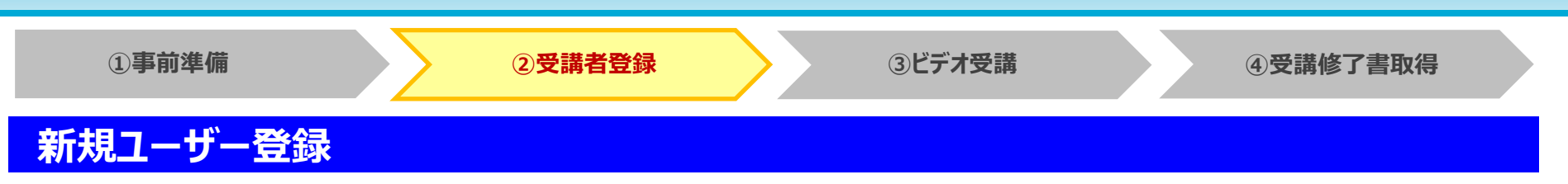

#### ●新規ユーザー登録を行い、本システムにログインします。

| 受講者ID                                                                                                    | 受講者ID入力                                                                                                    | 新規ユーザー登録を行ってください。                                                                                                    |
|----------------------------------------------------------------------------------------------------|----------------------------------------------------------------------------------------------------|----------------------------------------------------------------------------------------------------|
| ペスワード                                                                                                    | パスワード入力                                                                                                    | 新規ユーザー登録 ※本システムの支納者回を取得します。<br>※申請支援システムのユーザーIDとは                                                                                                    |
|                                                                                                    | ログイン                                                                                                    | 異なりますので、ご注意ください。                                                                                                    |
| ご利用の案内                                                                                                    |                                                                                                    |                                                                                                    |
| <ul> <li>本システム</li> <li>動画を最後</li> <li>動画の再生</li> <li>ストリーミ</li> </ul>                                                                                                    | は、日本人通信の100010001です。<br>まで視聴すると受講修了書をダウンロードできます<br>時間は、約35分になります。<br>ング画面あるいは内容を許可なく他のウェブサイト・                                                                                                    | ☆里回の通行に並わる読み等詞音のビデオ文語システムになります<br>(PDF)。<br>や著作物などに転載しないでください。                                                                                                    |
| <ul> <li>本)ので、日本</li> <li>動画ののもので、一般</li> <li>動画ののもので、一般</li> <li>あトリーミンターネンターネ</li> <li>再生ボタン</li> <li>1. YouTube</li> <li>2. 使用する</li> <li>個人情報の取扱</li> </ul>                                                                                                    | は、当大足らかではなり、かれてと生がしたり、<br>まで視聴すると受講修了書をダウンロードできます<br>時間は、約35分になります。<br>ング画面あるいは内容を許可なく他のウェブサイト・<br>ット回線の状況やサーバー負荷、その他視聴者のPC<br>を押しても動画が再生されない場合は、以下のこかの若用の一方でによっ」<br>プラウザは、Chrome、Firefoxを推奨しています。1<br>2010                                                                                                    | 株里向の通行に嵌わる認得等時自動とデオ支持システムになります<br>(PDF)。<br>や著作物などに転載しないでください。<br>環境により、映像が途切れたり、停止するなど正常に視聴できない事があります。<br>認のうえ本システムをご利用ください。<br>nternet Explorer11の場合、正しく動作しない場合があります。                                               |
| <ul> <li>         ・ かるのを見ていた。         ・・・・・・・・・・・・・・・・・・・・・・・・・・・・・</li></ul>                                                                                                    | 10、国工人団合いのはなり、トルモビ型がしたが、<br>まで視聴すると受読修了書をダウンロードできます<br>時間は、約35分になります。<br>ング画面あるいは内容を許可なく他のウェブサイト、<br>ット回線の状況やサーバー負荷、その他視聴者のPC<br>を押しても動画が再生されない場合は、以下をご確<br>のサイトにアクセス可能であること。<br>ブラウザは、Chrome、Firefoxを推奨しています。1<br>200<br>得した個人情報は、以下の目的の範囲内で利用します。<br>取締時等における誘導車運動者の受読確認                                                                      | 株里向の通り上述がる認み等調査のビデオ支通システムになります<br>(PDF)。<br>や著作物などに転載しないでください。<br>環境により、映像が途切れたり、停止するなど正常に視聴できない事があります。<br>認のうえ本システムをご利用ください。<br>nternet Explorer11の場合、正しく動作しない場合があります。<br>す。                                         |
| <ul> <li>         ・動画の一点</li> <li>         ・動画のの一点</li> <li>         ・ストリーネーン</li> <li>         ・インターネーン</li> <li>         ・インターネーン</li> <li>         ・・・・・・・・・・・・・・・・・・・・・・・・・・・・・</li></ul> | 14、 国大陸省の市地になり、市地に足割のため、<br>家で視聴すると受読修庁舎をダウンロードできます<br>時間は、約35分になります。<br>ング画面あるいは内容を許可なく他のウェブサイト・<br>ット回線の状況やサーバー負荷、その他視聴者のPC<br>を押しても動画が再生されない場合は、以下をご確<br>のサイトにアクセス可能であること。<br>ブラウザは、Chrome、Firefoxを推奨しています。1<br>2000<br>開始にの受読修了車運動者の受読確認<br>HP等にの受読修了者の公表(本人の同意があった部<br>等に聞する連絡                                                             | 株里向の通行に嵌わる読み等請当のビデオ支持システムになります<br>(PDF)。<br>や著作物などに転載しないでください。<br>環境により、映像が途切れたり、停止するなど正常に視聴できない事があります。<br>認のうえ本システムをご利用ください。<br>nternet Explorer11の場合、正しく動作しない場合があります。<br>す。<br>分に限る)                                |
| <ul> <li>              ・動画にしていたいです。             ・・・・・・・・・・・・・・・・・・・・・・・・・</li></ul>                                                                                                    | 14、国土人団合いないないため、トルルと互助したが、<br>まで視聴すると受読修了書をダウンロードできます<br>時間は、約35分になります。<br>ング画面あるいは内容を許可なく他のウェブサイト・<br>ット回線の状況やサーバー負荷、その他視聴者のPC<br>を押しても動画が再生されない場合は、以下をご確<br>のサイトにアクセス可能であること。<br>ブラウザは、Chrome、Firefoxを推奨しています。1<br>後し、<br>得した個人情報は、以下の目的の範囲内で利用しまで<br>取締持等における誘導車運動者の受誘確認<br>中に等での受誘修了者の公表(本人の同意があった部<br>等に関する連絡<br>等の作成及び公表(個人を識別できない形式に加工し  | <sup>(*</sup> 早回の通行しばわる認得等時首のビデオ支通システムになります<br>(PDF)。<br>や著作物などに転載しないでください。<br>環境により、映像が途切れたり、停止するなど正常に視聴できない事があります。<br>認のうえ本システムをご利用ください。<br>nternet Explorer11の場合、正しく動作しない場合があります。<br>す。<br>分に限る)<br>したもの)          |
| <ul> <li>動動になった。</li> <li>動動になった。</li> <li>イン画面になった。</li> <li>インタボンロシャック</li> <li>(個人情報の際正の通知</li> <li>(1) (1) (1) (1) (1) (1) (1) (1) (1) (1)</li></ul>                                                                                                    | NA、国主人は目のではない、ハルにと思うには、<br>家で視聴すると受講修了書をダウンロードできます<br>時間は、約35分になります。<br>ング画面あるいは内容を許可なく他のウェブサイト・<br>ット回線の状況やサーバー負荷、その他視聴者のPC<br>を押しても動画が再生されない場合は、以下をご確<br>のサイトにアクセス可能であること。<br>プラウザは、Chrome、Firefoxを推奨しています。1<br>2000<br>得した個人情報は、以下の目的の範囲内で利用します。<br>中等での受講修了者の公表(本人の同意があった部<br>等の作成及び公表(個人を識別できない形式に加工し                                      | <sup>(本里  の通1]にWわる認得等詞首のビデオ支通システムになります<br/>(PDF)。<br/>や著作物などに転載しないでください。<br/>環境により、映像が通切れたり、停止するなど正常に視聴できない事があります。<br/>認のうえ本システムをご利用ください。<br/>nternet Explorer11の場合、正しく動作しない場合があります。<br/>す。<br/>分に限る)<br/>したもの)</sup> |
| <ul> <li>動動にしたした。</li> <li>動動にしたした。</li> <li>イン重要のにした。</li> <li>イン生まいした。</li> <li>イン生まいした。</li> <li>(個人情報の降車両通道、</li> <li>(1) (1) (1) (1) (1) (1) (1) (1) (1) (1)</li></ul>                                                                                                    | 14、国土人は自かないない、かれてと思うしたが、<br>まで視聴すると受講修了書をダウンロードできます<br>時間は、約35分になります。<br>ング画面あるいは内容を許可なく他のウェブサイト・<br>ッケ回線の状況やサーバー負荷、その他視聴者のPC<br>を押しても動画が再生されない場合は、以下をご確<br>のサイトにアクセス可能であること。<br>ブラウザは、Chrome、Firefoxを推奨しています。1<br>200<br>得した個人情報は、以下の目的の範囲内で利用します。<br>中等での受講修了者の公表(本人の同意があった部<br>等に関する連絡<br>等の作成及び公表(個人を識別できない形式に加工)<br>お控えください(不透切な)Dは削除します)。 | <sup>A</sup> 理目の通行上述かる認識等等詞首のビデオ支通システムになります<br>(PDF)。<br>や著作物などに転載しないでください。<br>環境により、映像が途切れたり、停止するなど正常に視聴できない事があります。<br>認のうえ本システムをご利用ください。<br>nternet Explorer11の場合、正しく動作しない場合があります。<br>す。<br>分に限る)<br>_たもの)          |

- ➢ 初めて本システムを利用する方は、 新規ユーザー登録を行い、受講者ID (=□グイン用)を取得します。
- ▷ 「新規ユーザー登録」ボタンを押下すると、 [受講用ユーザー登録]画面に遷移します。
- ▶ 取得した受講者IDとパスワードを入力し、 「ログイン」ボタンを押下します。

#### POINT ()

- ✓ 申請書の作成するために使用する<u>申請支援システムのユーザーIDとは異なります</u>。※新規ユーザー登録が必要となります。
- ✓ 本システムを利用する前に、画面記載の「ご利用の案内」について内容をご確認ください。

国土交通省

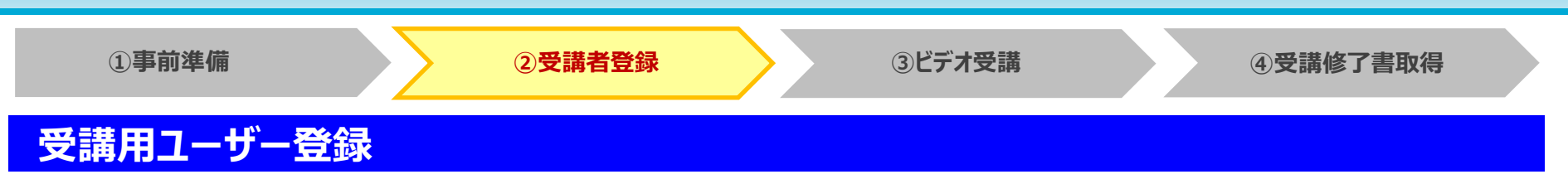

#### ●受講者(本人)の所属会社情報、受講者情報を入力、修了者情報の公表について選択し、登録します。

|                                                                                        | 受講用ユーザー登録                                                                            |                                            | ▶ 各項目に沿って、所属会社情報、受調<br>(「*」がある項目は必須入力です。)    | <b></b> 着者情報を入力します。                  |
|----------------------------------------------------------------------------------------|--------------------------------------------------------------------------------------|--------------------------------------------|----------------------------------------------|--------------------------------------|
| 「*」付きの項目は必須入力で                                                                         | Ŧ.                                                                                   |                                            |                                              | ついて 惑母虐却の                            |
| 加減受性情報人力                                                                               | その他(なし) >                                                                            |                                            | ▶ 文神修」白の旧報公衣の取り扱いに                           |                                      |
| 会社会 *                                                                                  | 法人区分を省略した会社名を入力してください。                                                               | ※貨物自動車運送事業の許可を受けている事業者は、                   | 開示に承認するとともに、公表してもより                          | い頃目を選択しまり。                           |
| 代表者名(漢字)*                                                                              |                                                                                      | 計判審考を会位名の後々に記入して下さい。                       |                                              |                                      |
| 代表者名(かな)*                                                                              |                                                                                      |                                            | - ①特殊車両の取締時等における誘導車運転者の受害                    | 黄確認                                  |
| 郵便番号 *                                                                                 | 000 - 0000 住所自動設定                                                                    |                                            | ②国土交通省HP等での受講修了者の公表(本人の                      | )同意があった部分に限る)                        |
| 住所 (都道府県)*                                                                             | (都道府県を選択)                                                                            |                                            | ③今後の講習等に関する連絡                                |                                      |
| (市区町村) *                                                                               | 市区町村を入力してください。                                                                       |                                            | - 4統計ナーク寺の作成及び公衣(個人を識別できな<br>                |                                      |
| (丁目香地)*                                                                                | 丁目番地を入力してください。                                                                       |                                            |                                              | まそすせったすたみけ                           |
| (ビル名)                                                                                  |                                                                                      |                                            | ▶ 会社名の人力においし、 <u>貝物日期単連</u>                  | <u>単达事業の計りを受け</u>                    |
| 電話番号*                                                                                  | 市外局番からハイフンなしで10または11桁で入力してください。                                                      |                                            | (いる事業者は、計可番号を会社名の                            | )後ろに記入しくトさい。                         |
| 受講者情報入力                                                                                |                                                                                      |                                            | 例)特車運送(関自貨第123号                              | 2 <b>)</b>                           |
| 業種·業態*                                                                                 | 貨物運送業 >                                                                              |                                            |                                              |                                      |
| 受講者氏名(漢字)*                                                                             |                                                                                      |                                            |                                              | 貨物連送業 ✓                              |
| 受講者氏名(かな) *                                                                            |                                                                                      |                                            | ▶ 美裡・美悲は、ノルタリンから区分を                          | <u>貝徳連広業</u>                         |
| 生平月日 - 雷話素号 *                                                                          | 1900 · · · · · · · · · · · · · · · · · ·                                             |                                            | 選択します。(公表必須)                                 | 旅音連 运来<br>建設 業                       |
| 地山田 つ                                                                                  | 例)xxxxxxx@xxx.co.jp                                                                  |                                            |                                              | 警備業                                  |
|                                                                                        |                                                                                      |                                            |                                              | 専ら誘導を行う事業                            |
| ※受講修了者の情報公表                                                                            | の取り扱いについて                                                                            |                                            |                                              | その他                                  |
| <ul> <li>入力された項目の</li> <li>をいただいた項目を</li> <li>公表してもよい項目(</li> </ul>                    | うち、所属会社名、所属会社住所(都道府県名、市区町村名)、所属会社<br>Hで公表いたします。<br>について、以下から選択してください。なお、業種・業態については、承 | 電話番号、氏名について、受誤者ご本人から承諾<br>(語の有無に関わらず公表します。 | ▶「登録」ボタンを押下すると、[受講者]<br>遷移します。               | D発行確認]画面に                            |
| <ul> <li>●①すべて公表して</li> <li>○②所属会社に関す</li> <li>○③氏名のみ公表し</li> <li>○④すべて公表しな</li> </ul> | よい。<br>る項目(所属会社名、所属会社住所(都道府県名、市区町村名)、電話番<br>てよい。<br>い。                               | 4号)のみ公表してよい。                               | POINT (!)                                    |                                      |
|                                                                                        | 盘錄 戻る                                                                                |                                            | ✓ 登録前に入力情報が正しいか確認してか<br>押下してください。(入力修正は10頁目) | ら、「登録」ボタンを<br><u>を参照ください。</u> )<br>o |

国土交通省

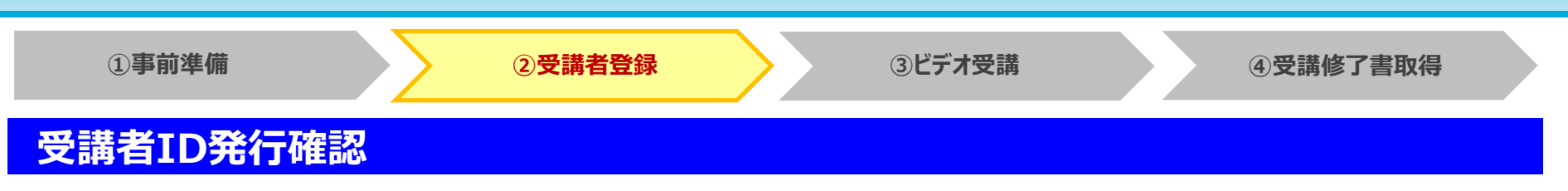

●受講者(本人)の所属会社情報、受講者情報を登録し、受講者IDを取得します。

| 受調者ID                                                  |
|--------------------------------------------------------|
| パスワード                                                  |
| 《受講者登録情報》                                              |
| 郵便番号                                                   |
| 会社名                                                    |
| 会社住所                                                   |
| 氏名                                                     |
| 生年月日                                                   |
| 電話番号                                                   |
|                                                        |
| 《 <b>受調者登録情報》</b><br>郵便番号<br>会社名<br>氏名<br>生年月日<br>雪虹#8 |

- ▶ 受講者IDとパスワードは、システムで自動採番されます。
- ▶ ビデオ受講システムにログインするための受講者ID/パスワード になります。
- ▶ 受講者登録情報を確認し、「確認」ボタンを押下します。

#### POINT (

- ✓ 受講者IDは、「1つのユーザーIDで1つの受講者」となります。 ※受講者毎にユーザー登録をお願いします。
- ✓ ID及びパスワードを忘れてしまった場合は、特車運用事務局までお問合せください。 ※<u>画面等を印刷し大切に保管</u>してください。
- ✓ ユーザー側での<u>ID及びパスワードの変更は行えません</u>。

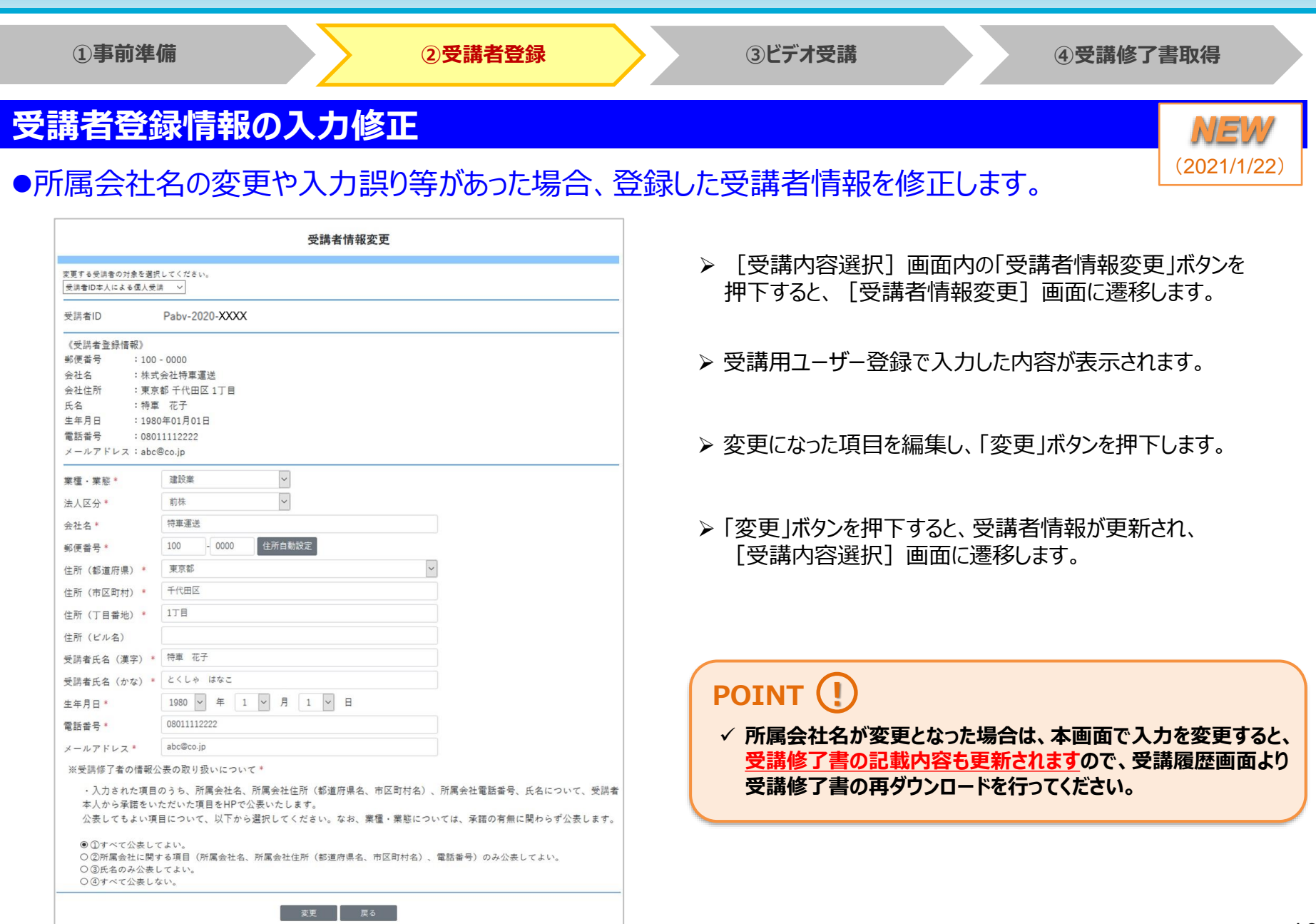

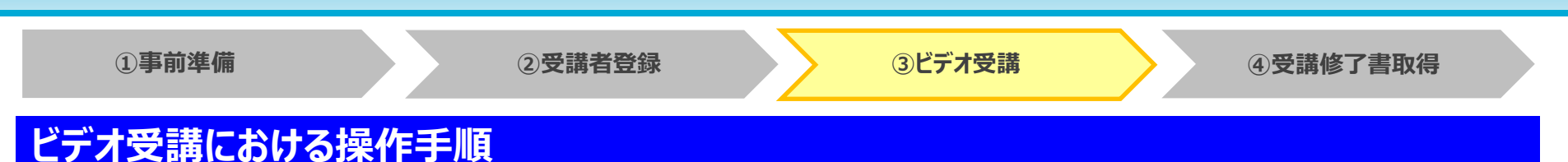

- ① 受講するビデオ講座を選び、「受講者ID本人による個人受講」をプルダウンメニューから選択します。
- ② 受講するボタンを押下すると、ビデオ閲覧画面に遷移します。
- ③ ビデオ閲覧画面の動画内の再生ボタンをクリックすると、動画の再生が始まります。もう一度クリックすると停止します。
- ④ 動画が最後まで終了すると、自動的に受講履歴確認画面に遷移します。
- ⑤ 戻るボタンを押下すると、受講内容選択画面に遷移します。
- ⑥ 受講内容選択画面の受講履歴確認ボタンを押下しても、受講履歴確認画面に遷移します。
- ⑦ 受講者情報変更を押下すると、受講者情報変更画面に遷移します。

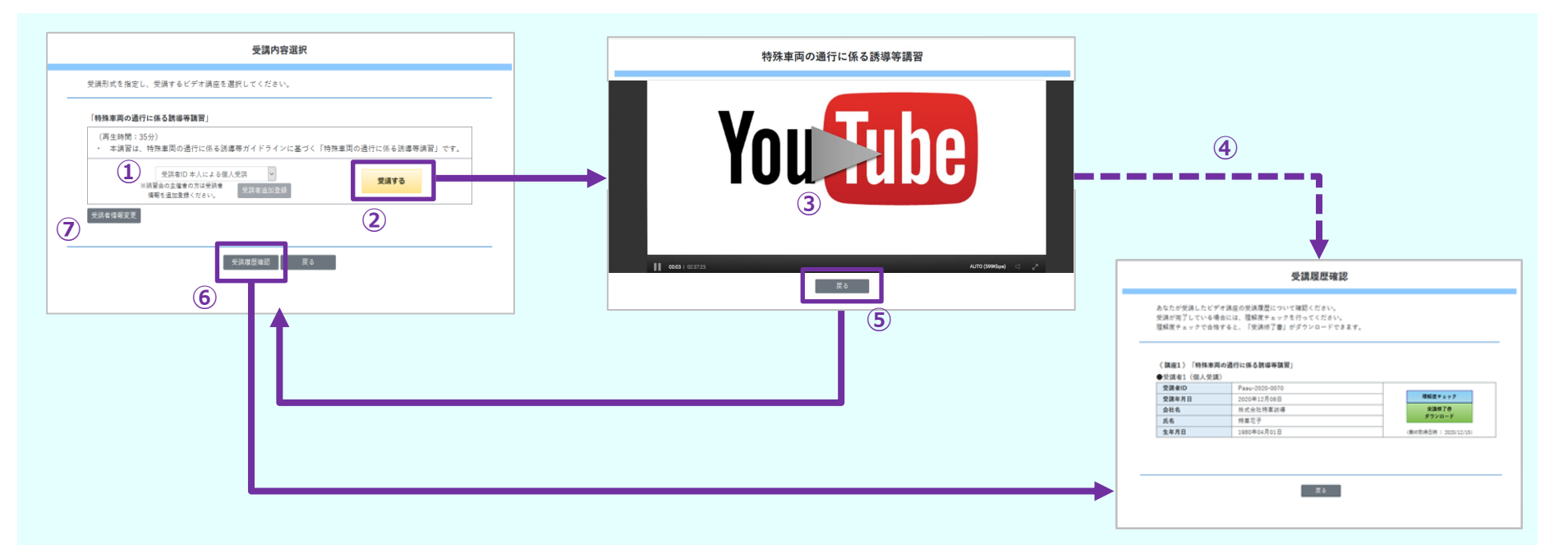

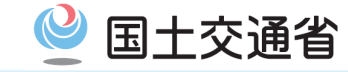

| ①事前準備 ②受講者登録                                                     | ③ビデオ受講 ④受講修了書取得                                                |
|------------------------------------------------------------------|----------------------------------------------------------------|
| 受講内容選択                                                           |                                                                |
| ●受講する講座を選び、ビデオ受講を開始します。                                          |                                                                |
|                                                                  |                                                                |
| 受講内容選択                                                           | ▶ 受講すろ講座を選びます                                                  |
| 受講形式を指定し、受講するビデオ講座を選択してください。<br>                                 | (2020年12月時点)                                                   |
| 「特殊車両の通行に係る誘導等講習」                                                | 講座名                                                            |
| (再生時間:35分)<br>・ 本講習は、特殊車両の通行に係る誘導等ガイドラインに基づく「特殊車両の通行に係る誘導等講習」です。 | 特殊車両の通行に係る誘導等講習 35分                                            |
| 受講者ID本人による個人受講 >                                                 |                                                                |
| 受講者情報変更                                                          | ▶「受講者ID本人による個人受講」とし、「受講する」ボタンを<br>押下すると、[ビデオ閲覧(動画再生)]画面に遷移します。 |
| 受講履歴確認 戻る                                                        | ▶ また、「受講履歴確認」ボタンを押下すると、[受講履歴確認]<br>画面に遷移します。                   |

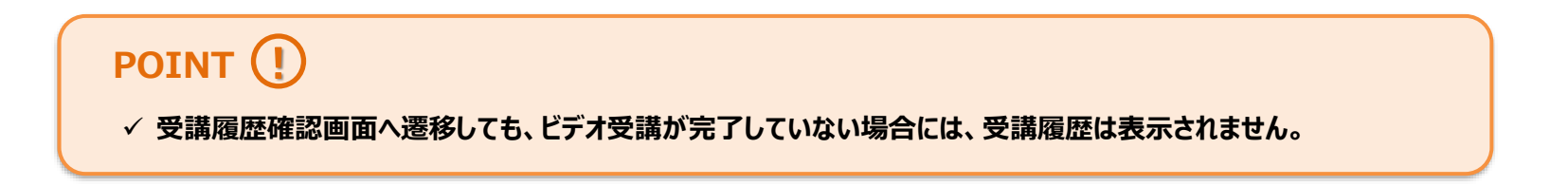

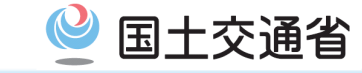

| ①事前準備     |    | ②受講者登録 | ③ビデオ受講 | ④受講修了書取得 |  |
|-----------|----|--------|--------|----------|--|
| ビデオ閲覧(動画再 | 4) |        |        |          |  |

#### ●動画を再生し、ビデオの閲覧を行います。

| 特殊車両の通行に係る誘導等講習                                                                                | 3                  |
|------------------------------------------------------------------------------------------------|--------------------|
| You                                                                                            |                    |
| ● 0003   025723<br>※ 再生ポタンを押しても動画が再生されない場合は 以下の2占をお試しください。                                     | AUTO (599Kbps) 🖾 🤘 |
| 1. YouTubeのサイトにアクセス可能であること。<br>2. 使用するブラウザは、Chrome、Firefoxを推薦しています。Internet Explorer11<br>ります。 | の場合、正しく動作しない場合があ   |
| 戻る                                                                                             |                    |

- ▶ 動画の画面上をクリックすると、動画が再生されます。
- ▶ もう一度クリックすると、再生が一時停止となります。
- ▶ 動画再生が終了すると、自動的に[受講履歴確認]画面 に遷移します。 (自動で画面遷移されない場合は、受講内容選択画面 より「受講履歴確認」ボタンを押下してください。)

#### POINT ()

- ✓ ビデオ動画は最後まで再生終了しないと、受講完了とはなりません。※途中でブラウザを閉じたり、通信が遮断されないようご注意下さい。
- ✓ 通信環境によっては、画面遷移した直後はYouTube動画の読み込みに時間がかかる場合がありますので、しばらくお待ち下さい。
- ✓ 動画操作は、再生/停止のみとし、<u>早送りや再生速度の変更はできません</u>。 ※音量調整等はパソコン側で設定してください。

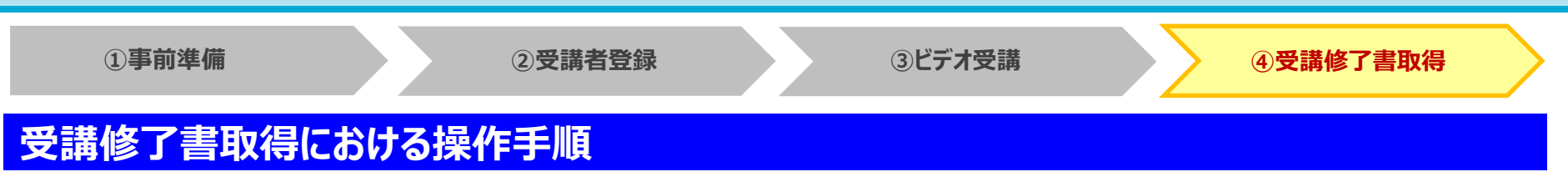

- ① 受講履歴確認画面の理解度チェックボタンを押下して理解度チェック画面に遷移します。
- ② 理解度チェック画面に出題される設問5問に対して、〇×で全て選択します。
- ③ 回答ボタンを押下すると理解度チェック(解答)画面に遷移し、画面内の正答率と各設問に対する解説を確認します。
- ④ 正答率が100%でない場合は、再回答ボタンを押下して、再度理解度チェック画面で回答を行います。
- ⑤ 正答率が100%となった場合は、確認ボタンを押下して、受講履歴確認画面に戻ります。
- ⑥ 理解度チェックに合格すると、受講修了書ダウンロードボタンが活性化され、当該ボタンを押下して、受講修了書PDFを ダウンロードします。

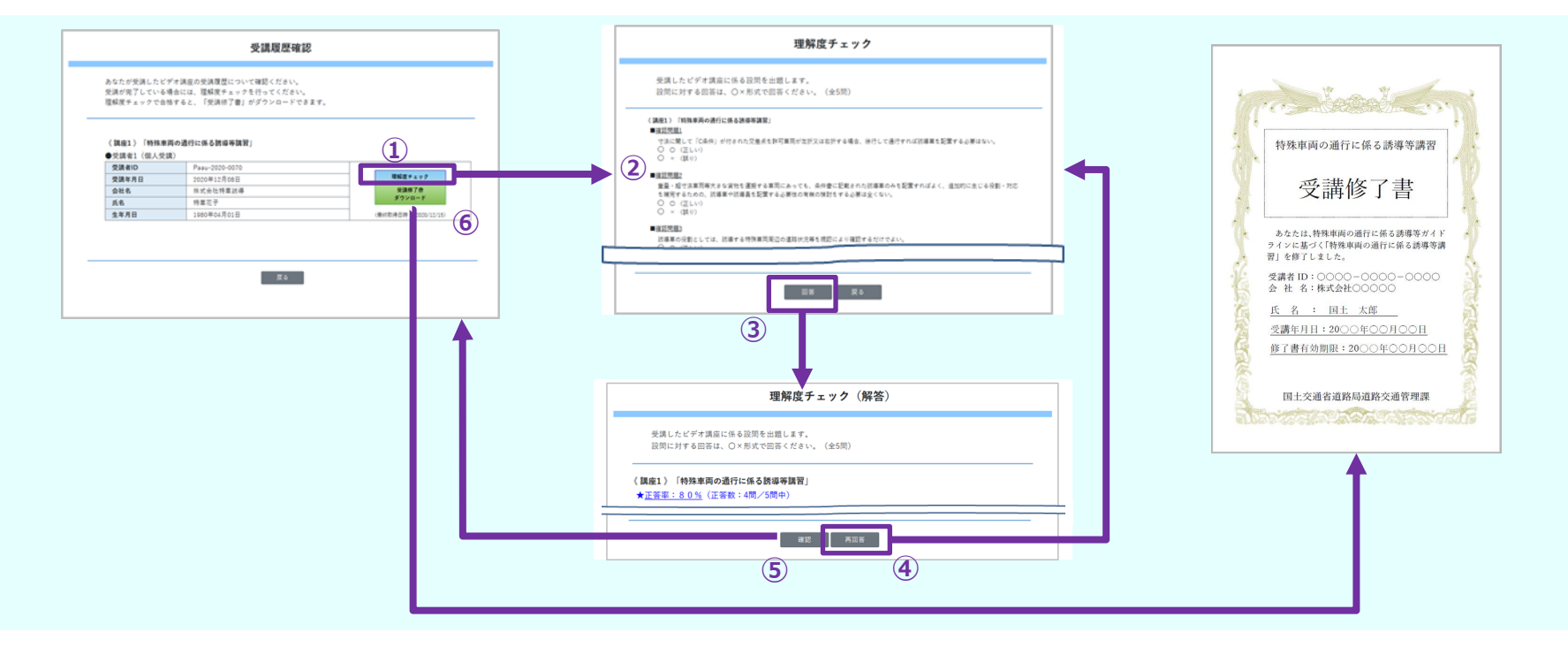

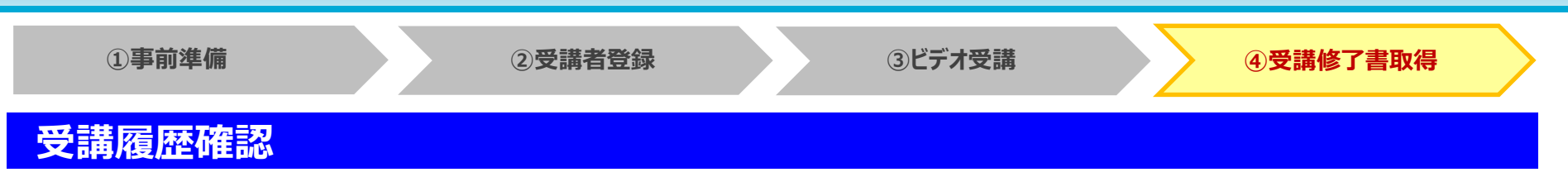

●ビデオ受講が終了した講座について受講履歴が表示されますので、内容について確認してください。

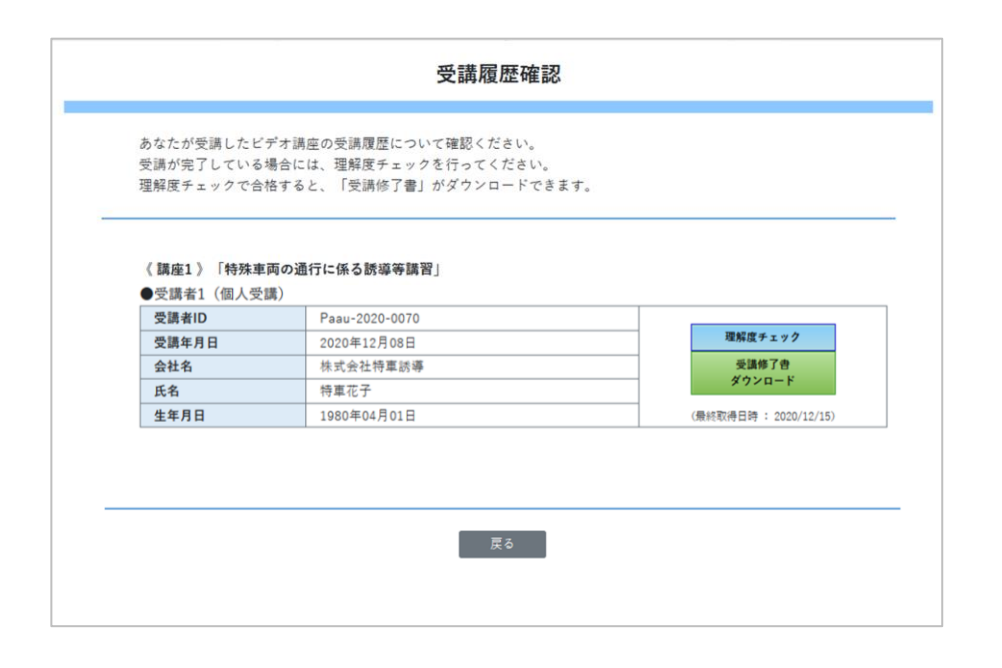

- ▶ ビデオ受講が完了した講座の履歴が表示されます。
- >「理解度チェック」ボタンを押下すると、[理解度チェック] 画面に遷移します。
- ▶ 理解度チェックで合格すると、「受講修了書ダウンロード」 ボタンが活性化され、受講修了書(PDF形式)をダウン ロードすることができます。 ※取得した受講修了書は保存し、保管してください。

#### POINT (

✓ ビデオ受講を複数回行った場合には、受講履歴は複数表示されます。 ※動画は何回でもビデオ閲覧することができます。

✓ <u>理解度チェックに合格しないと、</u>受講修了書ダウンロードボタンは有効にはなりません。(初期表示ではボタンは非活性化となっています)

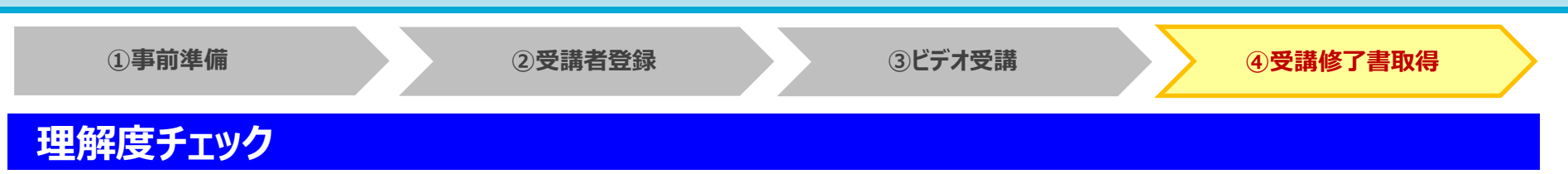

#### ●ガイドラインやビデオ講座を踏まえた理解度チェックの設問が出題されますので、○×で回答を行ってください。

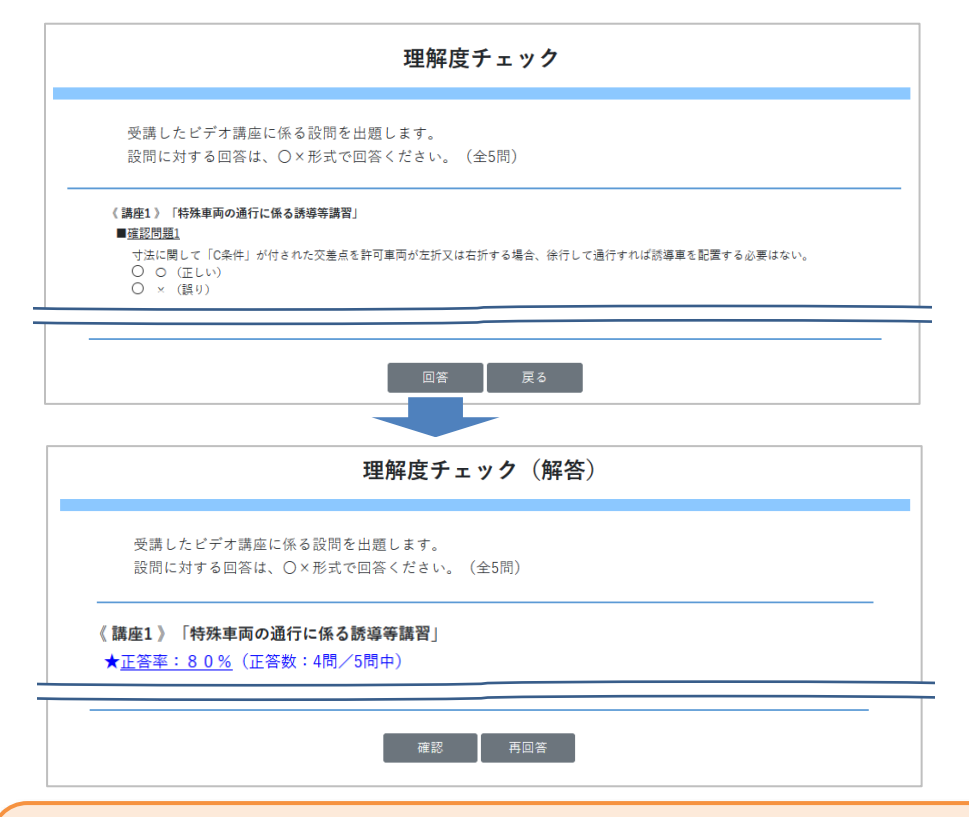

- ▶ 受講したビデオ受講に係る設問が、ランダムに全5問 出題されます。 ※再回答の際にも、ランダムで出題されます。
- ▶ 回答を○/×でラジオボタンで選択して、「回答」ボタン を押下すると、[理解度チェック(解答)] 画面に遷移し ます。
- ▶ [理解度チェック(解答)]画面で、回答した結果の正答を確認してください。
  - ※画面に、正答率と各設問に対する解説が表示され ますので、答え合わせを行ってください。
  - ※全問正解となっていない場合は、「再回答」ボタンを 押下して、[理解度チェック]画面に戻り、再度回答 を行ってください。
- ▶ [理解度チェック(解答)]画面で、「確認」ボタンを押下 すると、[受講履歴確認]画面に戻ります。

# POINT ()

✓ 理解度チェックでは、ランダムに出題される設問に全て正解(正答率:100%)すると、"合格"となります。

✓ 理解度チェックは合格するまで、何度でも回答はできます。 ※ただし、毎回ランダムに出題されます。

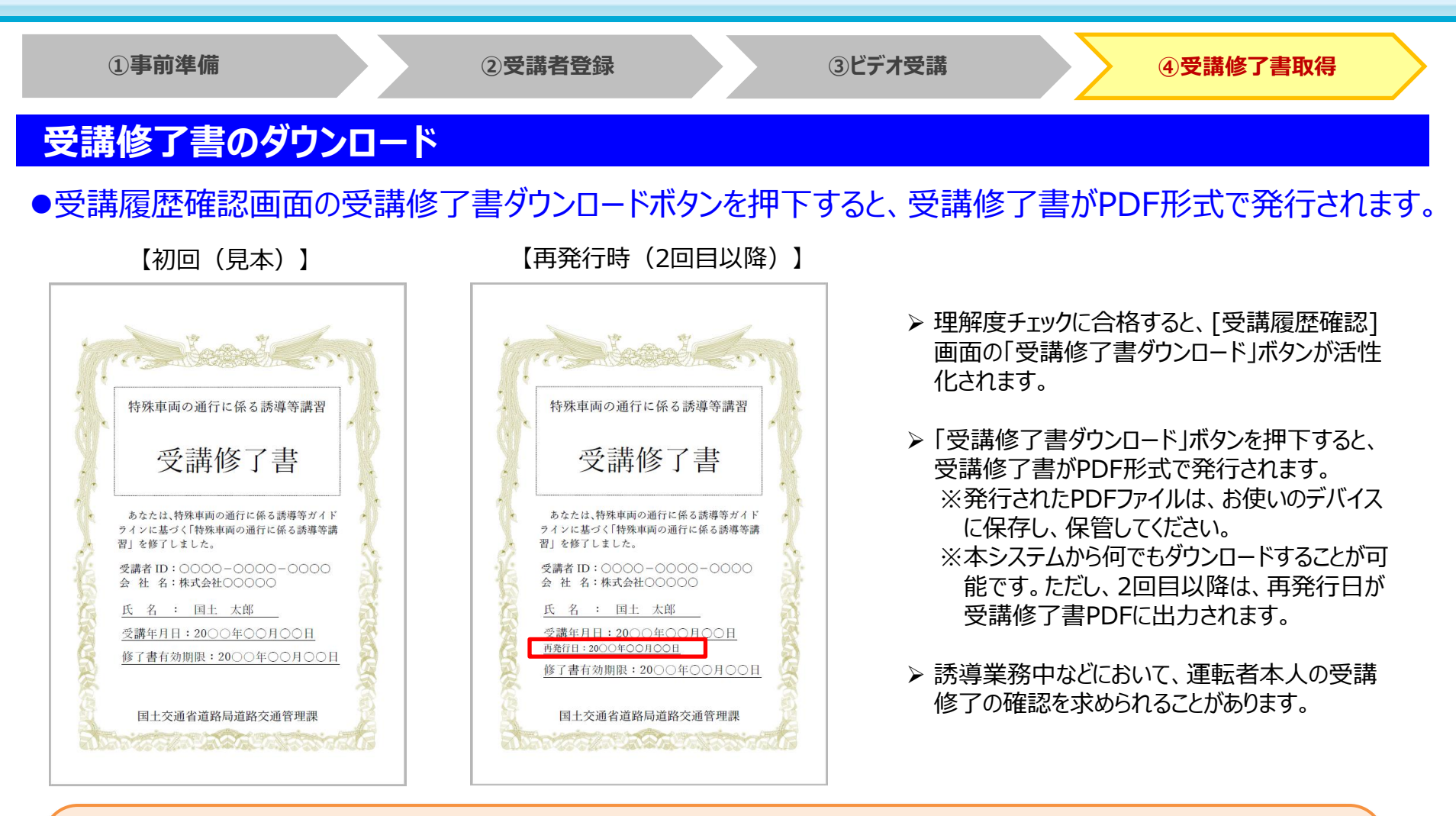

#### POINT (!)

✓ 受講修了書の有効期限は、受講日から5年間有効となります。

※修了書有効期限が受講修了書に出力されます。(有効期限後はダウンロード不可となります。)

✓ 本システムから何でもダウンロードすることが可能です。 ※2回目以降の場合は、再発行日が受講修了書PDFに出力されます。

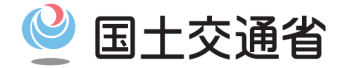

# ◆問合せ先

●制度に関するお問い合わせについては、下記までお願いします。

国土交通省 道路局 道路交通管理課

TEL 03-5253-8483

●システム操作等に関するご質問等については、特車運用事務局までお問い合わせください。 特車運用事務局 ヘルプデスク窓口

TEL048-601-3223E-mailktr-tokusya-info@mlit.go.jp

※お問い合せ受付時間は、平日10:00-17:00となります。上記時間帯以外のお問い合わせ は、お受けできませんのでご了承ください。